## Posting a job opportunity on exhibitionindustryjobs.com

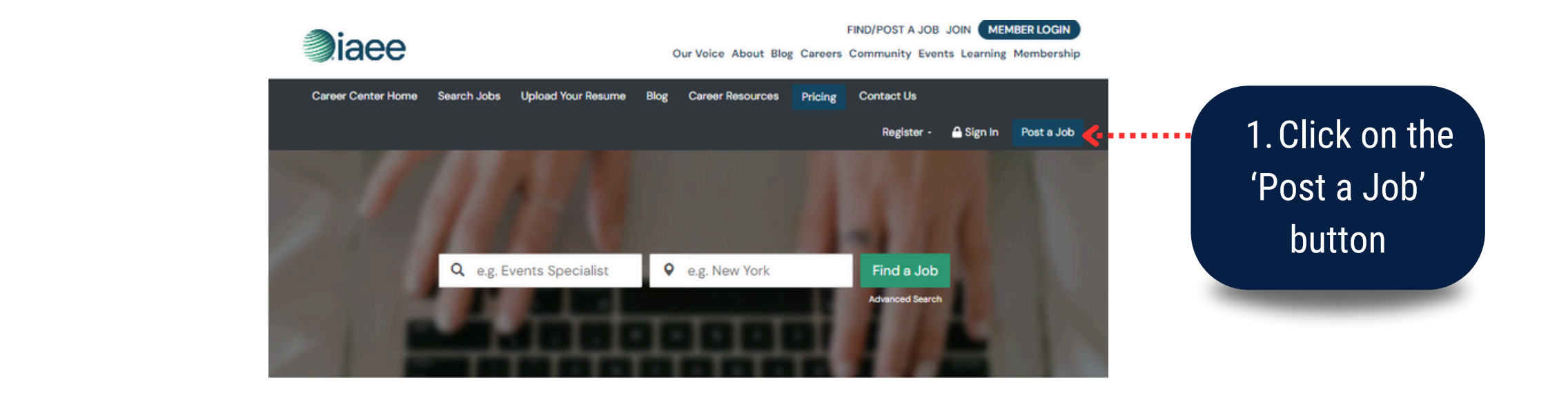

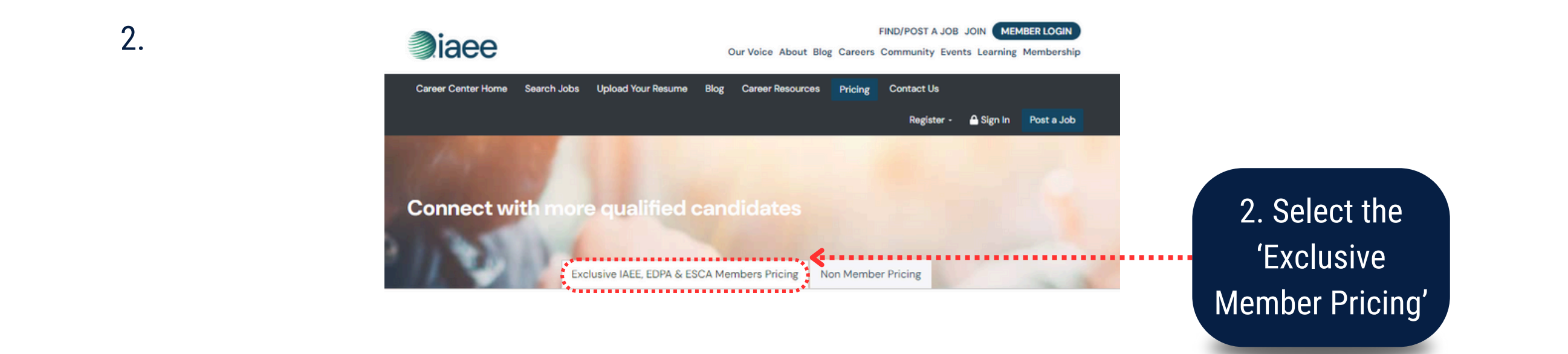

#### 3.

1.

#### Pricing & Package Options

In order to post your job, you must first select and purchase a job posting package below

Premium @

Resume Database Access

# 3. Select the package that fits

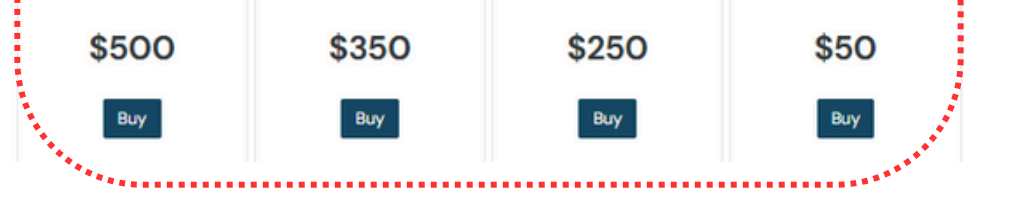

Basic @

Enhanced @

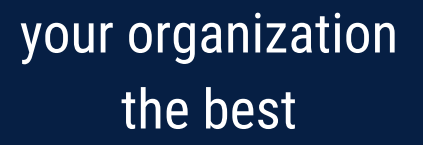

 $\boldsymbol{\boldsymbol{\times}}$ 

 $\mathbf{X}$ 

 $\mathbf{X}$ 

 $\boldsymbol{\boldsymbol{\boxtimes}}$ 

 $\boldsymbol{\boldsymbol{\times}}$ 

 $\boldsymbol{\boldsymbol{\boxtimes}}$ 

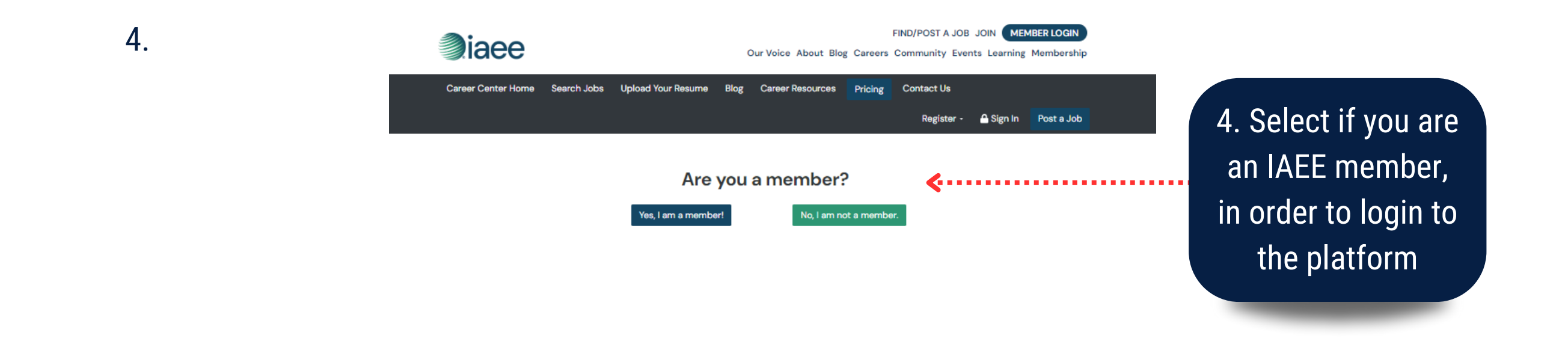

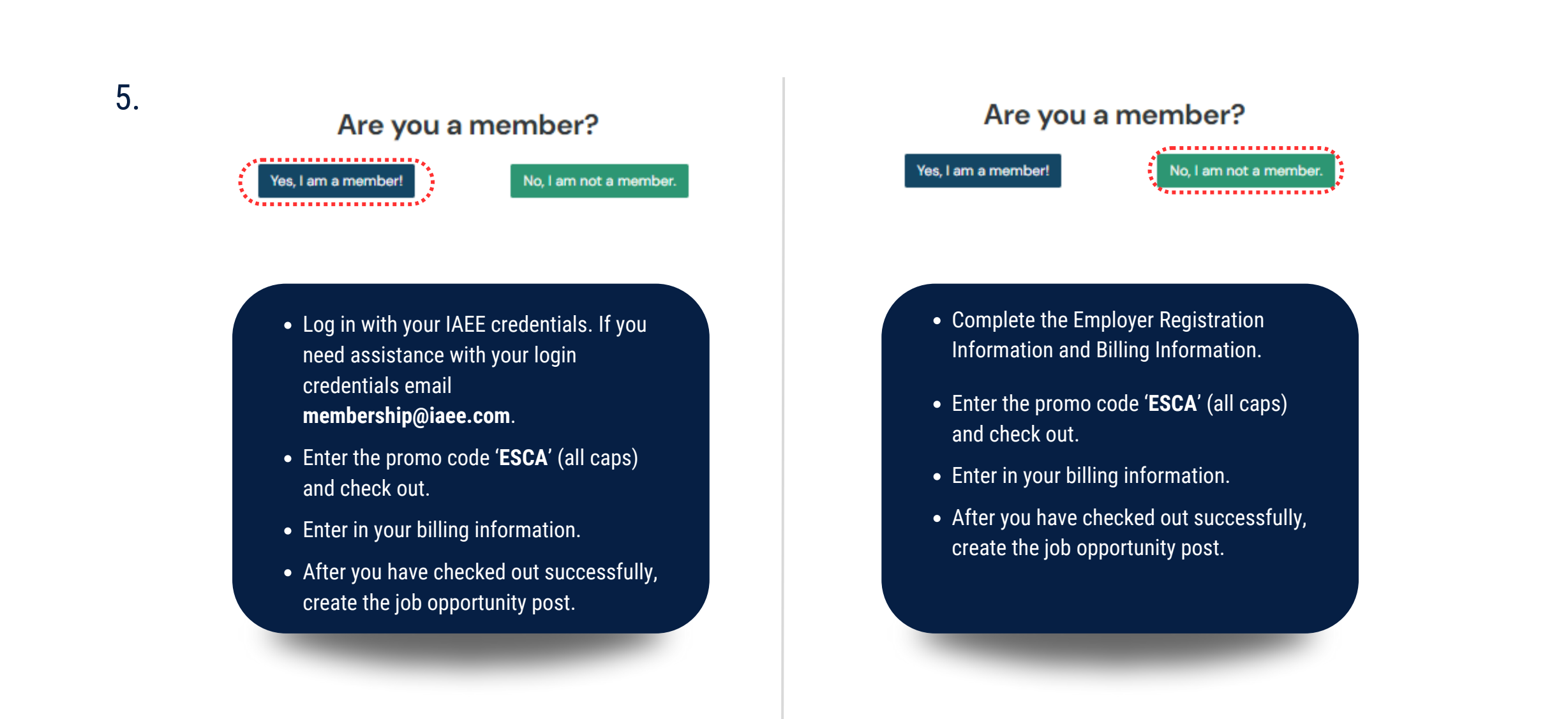

### **IS THE PROMO CODE CASE SENSITIVE?**

Yes, the code needs to be entered in all caps.

#### DO I NEED TO ADD THE PROMO CODE IF I AM A MEMBER ALREADY?

Yes, please enter the 'ESCA' promo code as we use it internally for tracking purposes.

#### WHAT HAPPENS TO MY LISTING ONCE THE DESIGNATED TIME IS UP?

You can renew or continue your listing from the company profile.

### ARE ANY ALYTICS OR TRACKING AVAILABLE?

Yes, you will be able to see how many views your listing has received and you can boost it.

HOW DO I GET NOTIFIED ONCE AN APPLICATION HAS BEEN SUBMITTED?

You will receive an email notification and all the applications will be saved in the platform.

#### HOW DO I GET IN TOUCH IF I NEED ASSISTANCE?

If you need any assistance, please email **membership@iaee.com**.

This document was created by ESCA and approved by IAEE.

Last updated: 8/23/24

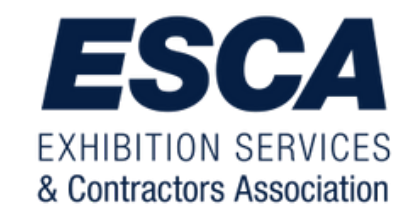